## Contoh Cara Pembayaran Pendaftaran Pasca Sarjana ITS

## Menggunakan Internet Banking Mandiri

1. Pastikan sudah mendapatkan Kode Bayar, Kode Akses Pendaftaran (KAP), dan Personal Identification Number (PIN). Seperti terlihat pada Gambar 1.

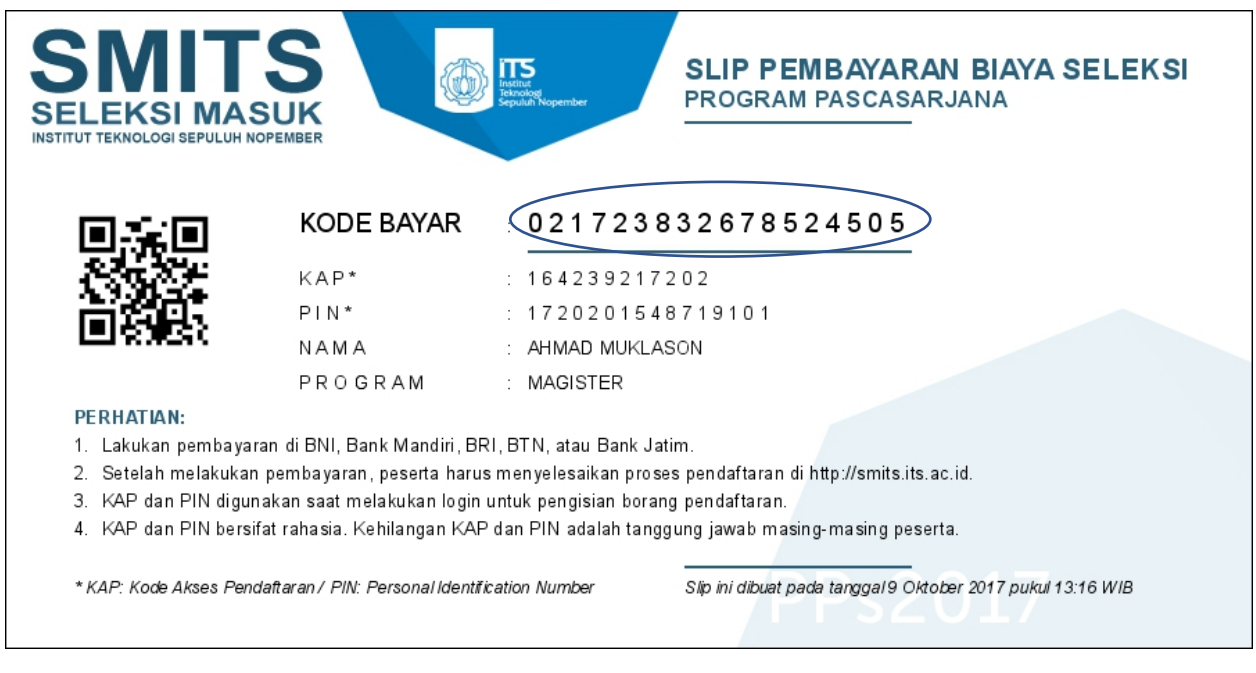

Gambar 1 Kode Bayar, KAP dan PIN

- 2. Login ke internet banking Mandiri.
- 3. Masuk ke menu: Bayar Pendidikan, seperti terlihat pada Gambar 2.

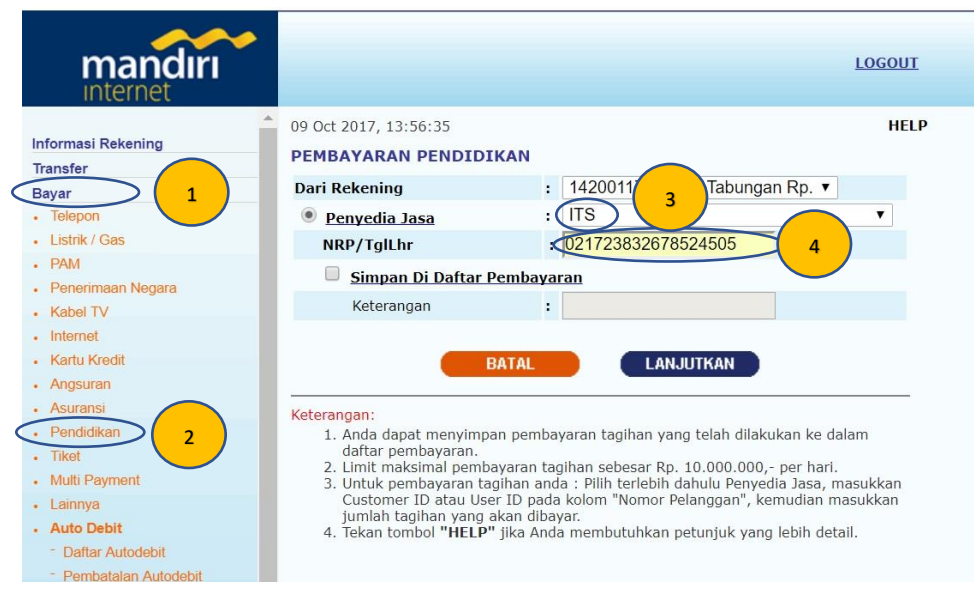

Gambar 2 Menu Pembayaran

- 4. Pada Kolom Dari Rekening, pilih nomer rekening yang akan digunakan untuk membayar tagihan.
- 5. Pada kolom **Penyedia Jasa** masukkan **ITS** (step 3 pada Gambar 2), dan pada kolom **NRP/Tanggal** masukkan 18 digit **Kode Bayar** (lihat Gambar 1).
- 6. Klik Lanjutkan. Akan terlihat halaman konfirmasi sebagaimana terlihat pada Gambar 3.

| mandırı<br>Internet    |                        |                |                      |              |            | LOG    | <u>out</u> |
|------------------------|------------------------|----------------|----------------------|--------------|------------|--------|------------|
| Informasi Rekening     | Dari Rekening          |                | : 14                 | 42001        | - Tabungan | Rp.    |            |
| Transfer               | Kode Penyedia Ja       | asa            | : 10                 | 0039         |            |        |            |
| Bayar                  | Penvedia lasa          |                | • T                  | rs.          |            |        |            |
| Telepon                | renyculu Jusu          |                | • 11                 | 15           |            |        |            |
| Listrik / Gas          |                        |                |                      |              |            |        |            |
| • PAM                  | NRP/TglLhr             |                | : 021723832678524505 |              |            |        |            |
| Penerimaan Negara      | Nama                   |                | : D                  | AFTAR S2 (M  | IAGISTER   | )      |            |
| Kabel TV               | Fakultas               |                | : A                  | HMAD MUK     | LASON      |        |            |
| Internet               | KET/ID                 |                | : 03                 | 217238326785 | 24505      |        |            |
| Kartu Kredit           |                        |                |                      |              |            |        |            |
| Angsuran               | Silahkan pilih Tagihar | n              |                      |              |            |        |            |
| Asuransi               | Tagihan                | Keterangan     |                      | Jumlah Tagi  | han Mata   | a Uang |            |
| Pendidikan             | 00 S                   | 2 (MAGISTER)   |                      | 500,000,0    | )0 I       | DR     |            |
| IIKet Multi Payment    | 00 5                   | 2 (1110101212) |                      | 200.000,0    |            |        |            |
| Lainnya                |                        |                |                      | F            | 0 000 00   |        |            |
| Auto Debit             | Jumian Taginan         |                | •                    | 50           | 0.000,00   |        |            |
| - Daftar Autodebit     | Biaya                  |                | : 0,00               |              |            |        |            |
| - Pembatalan Autodebit | Jumlah Pembaya         | iran           |                      | 50           | 00.000,00  |        |            |
| Beli                   |                        |                |                      | 6400G        |            |        |            |
| Mandiri Clickpay       |                        | BATAL          |                      | LANJUTK      | IN         |        |            |
| Uang Elektronik        |                        | DATAL          |                      | LANGOINA     |            |        |            |

Gambar 3 Konfirmasi Tagihan

- 7. Beri tanda tick pada tagihan yang akan dibayar (Lihat Gambar 3). Klik Lanjutkan.
- 8. Lengkapi dengan memasukkan PIN mandiri (lihat Gambar 4).

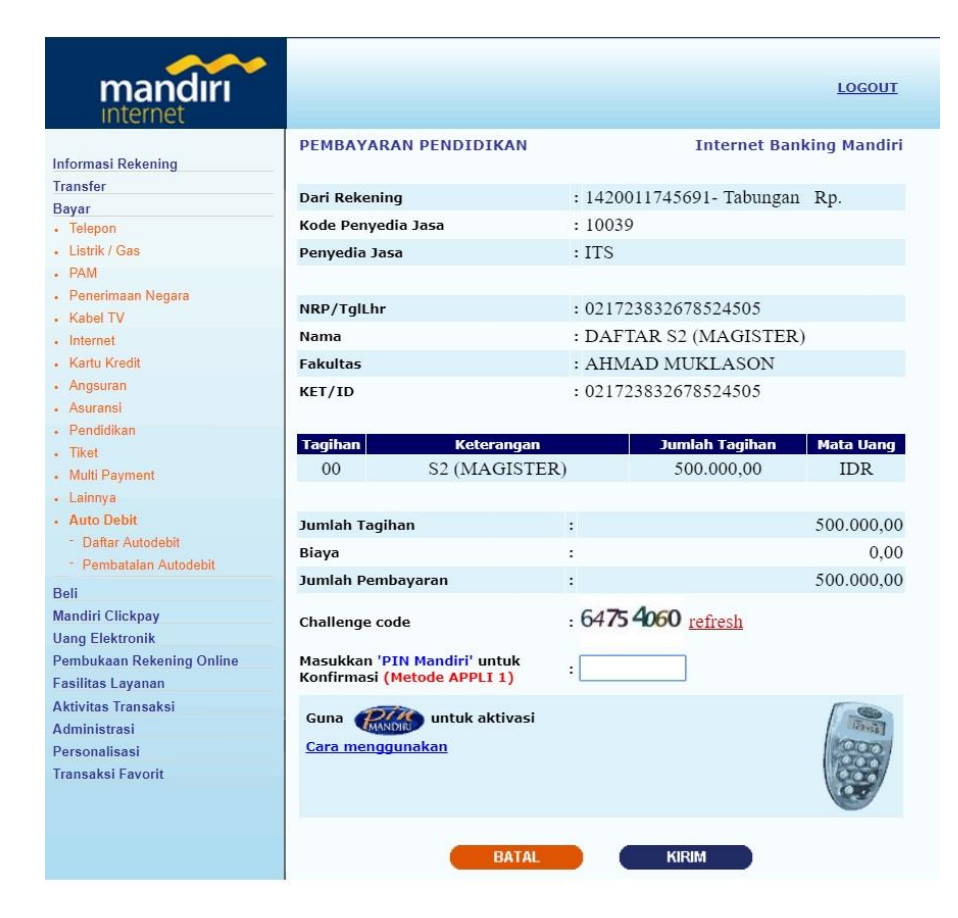

Gambar 4 Konfirmasi Pembayaran

- 9. Pilih menu KIRIM.
- 10. Selesai.

## Menggunakan ATM Mandiri

- 1. Masukkan kartu ATM
- 2. Kemudian pilih BAHASA
- 3. Ketik nomor PIN kartu ATM, kemudian tekan ENTER
- 4. Pilih menu BAYAR/BELI
- 5. Pilih menu PENDIDIKAN
- 6. Ketikk Kode Perusahaan/Institusi ITS, yaitu "10039", tekan BENAR
- 7. Ketikk 18 digit Kode Bayar, tekan BENAR
- 8. Muncul konfirmasi data pembayaran.
- 9. Pilih Nomor 1, kemudian tekan YA
- 10. Muncul konfirmasi tagihan pembayaran. Tekan YA untuk melakukan pembayaran.
- 11. Buka Pembayaran dalam bentuk STRUK agar disimpan sebagai bukti pembayaran yang sah dari Bank Mandiri.